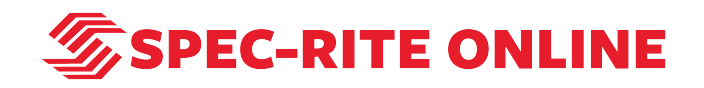

# Turning on Waze Integration with Spec-Rite Online

7 Steps

Created by

Samantha Lorenz

Creation Date June 22, 2022

Last Updated June 22, 2022

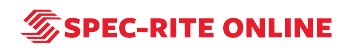

STEP 1

## Go to Spec-Rite Online

STEP 2

Click on LOGIN

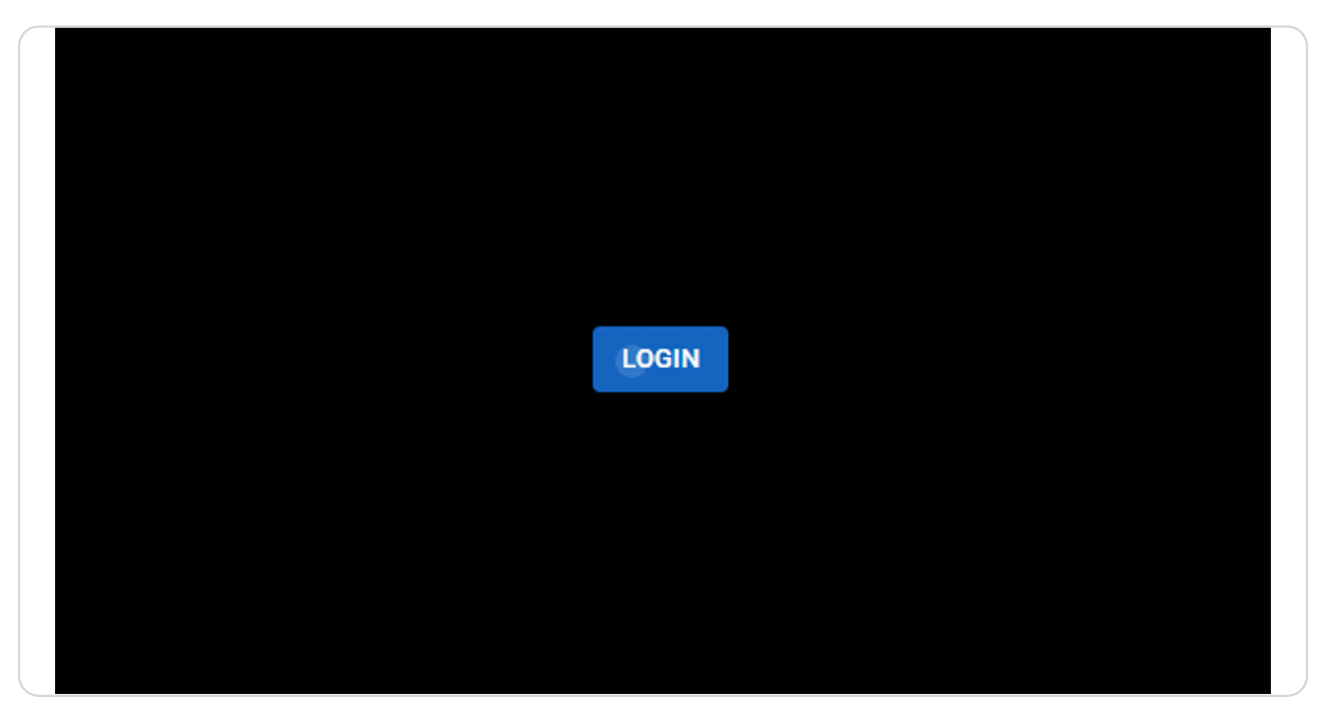

STEP 3

Enter username and password

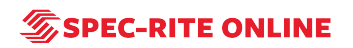

#### STEP 4

## Click on LOG IN

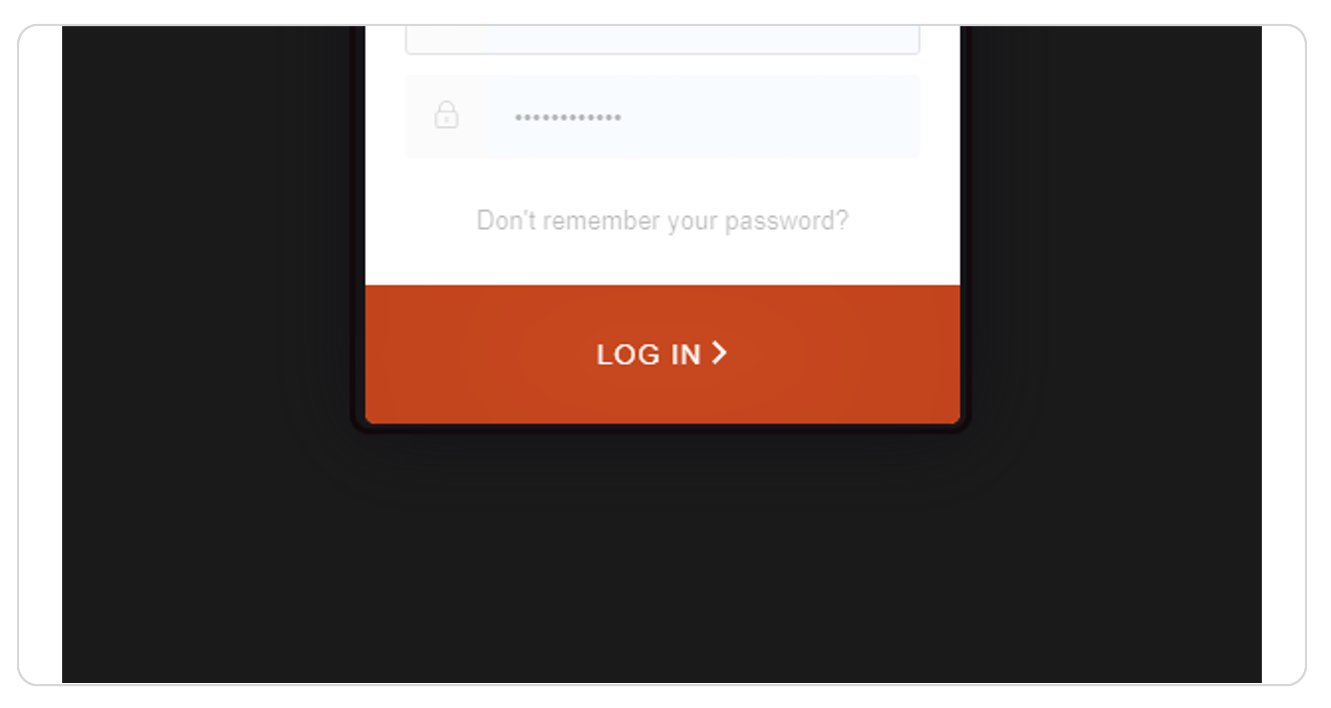

#### STEP 5

## **Click on Equipment**

| Dashboard              |                   |                                  |             |         |
|------------------------|-------------------|----------------------------------|-------------|---------|
|                        | Name              | Status 🗸                         | Beads 1     | Beads   |
| Skyview                | SR Truck 1        | Painting                         | 10.9 lb/gal | 10.9 II |
|                        | SKLTEST           | Not Painting                     |             |         |
| Reports                | (archive) Olympi  | Not Painting                     |             |         |
| Equipment              | (archive) Eastern | Not Painting                     |             |         |
|                        | (archive) South   | <ul> <li>Not Painting</li> </ul> |             |         |
| Admin                  | SR Truck 2        | <ul> <li>Not Painting</li> </ul> |             |         |
| Templates              | X                 |                                  |             |         |
| <b>O</b><br>Scheduling |                   |                                  |             |         |

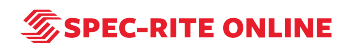

STEP 6

## Click on Connect to Waze for the truck you would like to connect

| Equipment  | > 🕅             |
|------------|-----------------|
| 2¢         |                 |
|            | > 💡             |
| Templates  |                 |
| Scheduling | Connect to Waze |
|            | > <i>K</i>      |
|            |                 |

#### STEP 7

## **Click on Accept**

| ~ | SR                                 | Fruck 2                                                         | DL-18        |
|---|------------------------------------|-----------------------------------------------------------------|--------------|
|   | SR <sup>-</sup><br>SR <sup>-</sup> | Selecting Accept will share this truck's location with Service. | the WAZE Nav |
|   | SR <sup>-</sup>                    |                                                                 |              |
|   |                                    |                                                                 |              |

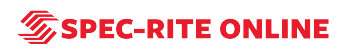

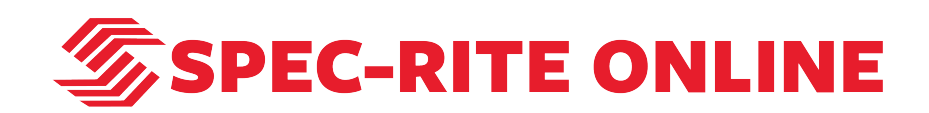